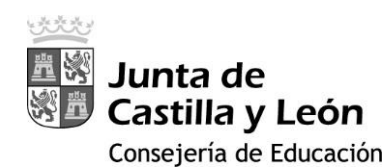

## **GUIA PARA EL ALUMNADO**

| Correo de Soporte: | soporte.2 | ta@educa.jcyl.es |   |
|--------------------|-----------|------------------|---|
| CONTRASE           | ÑA        | VERIFICACIÓ      | N |
| usuario<br>••••••• |           |                  |   |

# 2FA - Educacyl

IMPLANTACIÓN DEL DOBLE FACTOR DE AUTENTICACIÓN CONDICIONAL CUANDO SE ACCEDE A *APLICACIONES* MICROSOFT 365 DESDE FUERA DE LA RED EDUCATIVA (RCE)

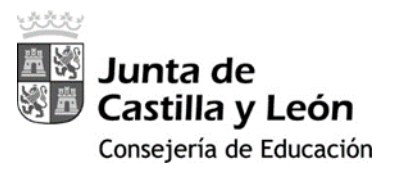

## ÍNDICE

| 1. GUÍA PARA LA INSTALACIÓN DE LA DOBLE AUTENTICACIÓN EN LOS DISPO                     | OSITIVOS3  |
|----------------------------------------------------------------------------------------|------------|
| Caso A: Equipo está dentro de un centro público, conectado a la Red de Centros Educati | vos (RCE)3 |
| Caso B: Equipo no conectado a la Red de Centros Educativos (RCE)                       | 5          |
| 2. INSTALACIÓN DE MICROSOFT AUTHENTICATOR EN EL SMARTPHONE                             | 6          |
| 3. ACCESO DESDE VARIOS DISPOSITIVOS MÓVILES PARA LA MISMA CUENTA                       | A10        |
| 4. Notas                                                                               | 13         |
| 5. Servicio de Soporte                                                                 |            |

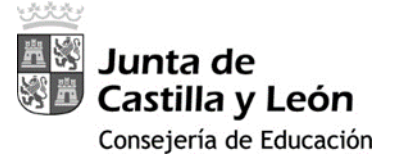

## 1. GUÍA PARA LA INSTALACIÓN DE LA DOBLE AUTENTICACIÓN EN LOS DISPOSITIVOS

Primero) En cualquier equipo conectado a Internet, acceda a su zona privada en el Portal

de Educación con su usuario y contraseña.

https://www.educa.jcyl.es/educacyl

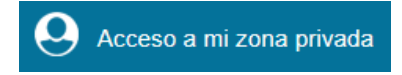

<u>Segundo</u>) Una vez en su zona privada acceda a cualquiera de los siguientes iconos:

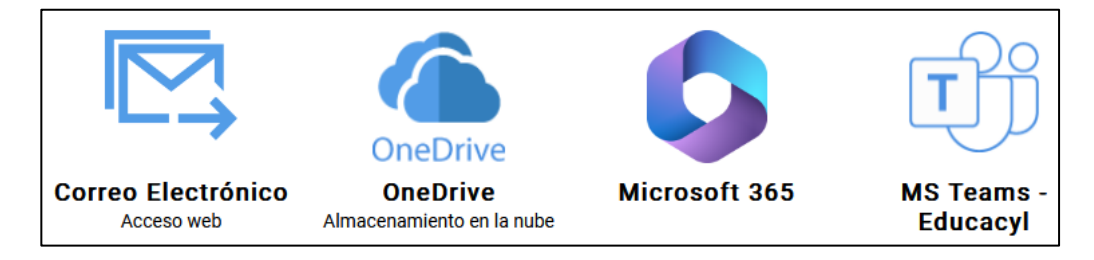

Tercero) Según sea el equipo/dispositivo desde el que usted se encuentre conectado:

- **Caso A:** Equipo está <u>dentro de un centro público</u>, <u>conectado</u> a la Red de Centros Educativos (RCE).
  - I. En la esquina superior derecha clique donde aparece su usuario y seleccione 'Ver Cuenta'.

|               |                                                                                           |                       |                 |                    |     |              |               |     |                  |     |                |                   |       |                                                |                                       |                              | >         |
|---------------|-------------------------------------------------------------------------------------------|-----------------------|-----------------|--------------------|-----|--------------|---------------|-----|------------------|-----|----------------|-------------------|-------|------------------------------------------------|---------------------------------------|------------------------------|-----------|
|               | Outlook                                                                                   | QE                    | luscar          |                    |     |              |               |     |                  |     | 6              | 0                 | Ģ     | ٩                                              | ٩                                     | Q                            | (         |
|               | 🗏 Inicio Vista                                                                            | Ayuda                 |                 |                    |     |              |               |     |                  |     |                |                   |       |                                                |                                       |                              |           |
| a             | 🖸 Correo nuevo 🗸                                                                          | 1 · 1                 | 0 - 1           | 20 -               | 6 * | h dv         | Pasos rápidos | 0   | Leído / No leído | 0~  | <b>₽</b> ~     | \$ 0              | D - 6 |                                                | 0                                     |                              |           |
|               |                                                                                           |                       |                 |                    |     |              |               |     |                  |     |                |                   |       |                                                |                                       |                              |           |
|               | Outlook                                                                                   | QE                    | luscar          |                    |     |              |               |     | 1.14             | -   | 5              | 1                 | Ģ     | Q                                              | ŝ                                     | Q                            |           |
|               | Outlook<br><u>Inicio</u> Vista                                                            | Q E<br>Ayuda          | luscar          |                    |     |              |               | •   |                  | 3   | G              | QII<br>lucacy     | 5     | Q                                              | ŝ                                     | Cerrar                       | Se        |
|               | Outlook<br>Inicio Vista<br>Correo nuevo V                                                 | Q E<br>Ayuda<br>1 ~ 🔁 | luscar<br>① ~ ≪ | € <mark>0</mark> ~ | ← « | £ ∂ ×        | Pasos rápidos | - 0 | Leído / No leído | 0 ~ | 63<br>F2       | lucacy            | 5     | Q                                              | 8                                     | <b>⊘</b><br>Cerrar           | se        |
|               | Outlook<br>Inicio Vista<br>Correo nuevo V<br>Carpetas                                     | Q E<br>Ayuda<br>1 V T | luscar<br>① ~ 《 | Co ~               | ← « | 5 <i>7</i> ~ | Pasos rápidos | - 0 | Leído / No leído | 0~  | 67<br>64<br>74 | Ø<br>lucacy<br>MT |       | Q<br>MARI.<br>Jria.ba                          | ැයි<br>A<br>antes@ee                  | Q<br>Cerrar<br>ducajcyl      | se        |
| II<br>P<br>32 | Outlook       Inicio     Vista       Correo nuevo     V       Carpetas     Bandeja de ent | Ayuda                 | luscar          | Co ~               | ← ≪ | 5 <i>0</i> ~ | Pasos rápidos | - 🗠 | Leido / No leído | 0~  | Ed<br>Ed       | (Jucacy<br>MT     |       | Q<br>MARI,<br>Jria.ba<br>Ver cuen<br>Abrir otr | E<br>A<br>antes@ea<br>Ita<br>to buzón | Cerrar<br>Cerrar<br>ducajcyl | se<br>.es |

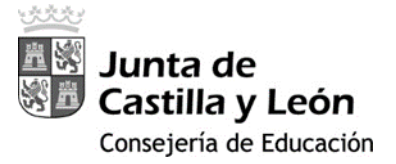

II. A continuación, en la tarjeta "Información y Seguridad" seleccione ACTUALIZAR INFORMACIÓN

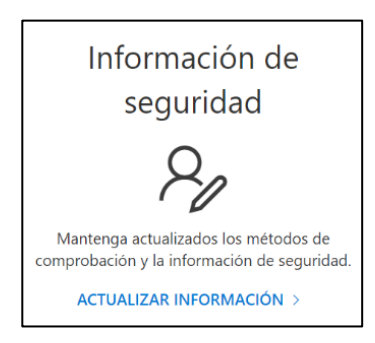

III. Ahora seleccione '*Agregar Método*' de Inicio de Sesión y elija '*Aplicación de Autenticación*' y pulsar el botón 'Agregar'.

| + Agregar método de inic | cio de sesión                        |         |
|--------------------------|--------------------------------------|---------|
| ••• Contraseña           | Última actualización:<br>hace 7 años | Cambiar |

| Agregar un método $	imes$   | Agregar un método $	imes$                |
|-----------------------------|------------------------------------------|
| ¿Qué método quiere agregar? | ¿Qué método quiere agregar?              |
| Elegir un método            | Aplicación de autenticación $\checkmark$ |
| Aplicación de autenticación | Cancelar Agregar                         |
|                             |                                          |

IV. Continúe en el punto *cuarto*).

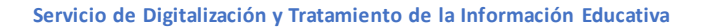

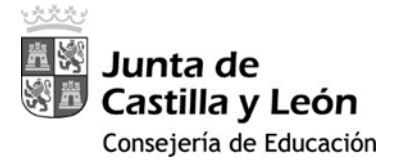

#### Caso B: Equipo no conectado a la Red de Centros Educativos (RCE).

 Tras pulsar en alguna aplicación Microsoft 365 se le mostrará el siguiente mensaje. Pulse 'Siguiente'.

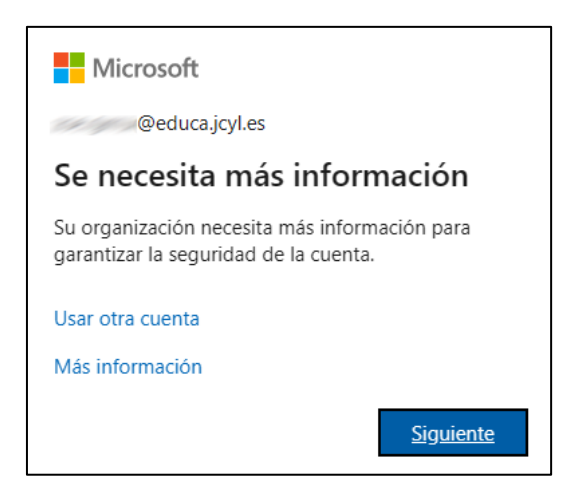

<u>Cuarto</u>) Aparecerá la siguiente pantalla que informa de que en su teléfono <u>debe</u> <u>disponer la aplicación Microsoft Authenticator</u>. Si no es así, clique descargar ahora en el Ordenador.

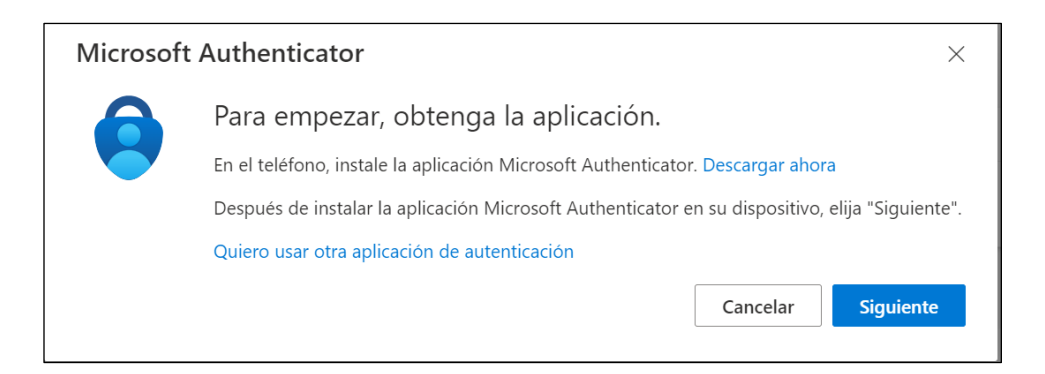

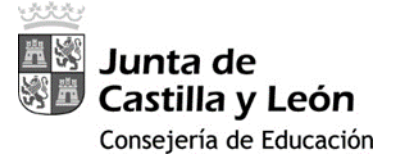

Quinto) En este momento, debe instalar la app Microsoft Authenticator, en caso de que

no la tuviese.

## 2. INSTALACIÓN DE MICROSOFT AUTHENTICATOR EN EL SMARTPHONE.

Seleccione Instalar aplicación, y escanee el código QR que corresponda a su dispositivo ya sea Android o Apple. Posteriormente descarga dicha aplicación en el teléfono, para ello usa el QR que se muestra.

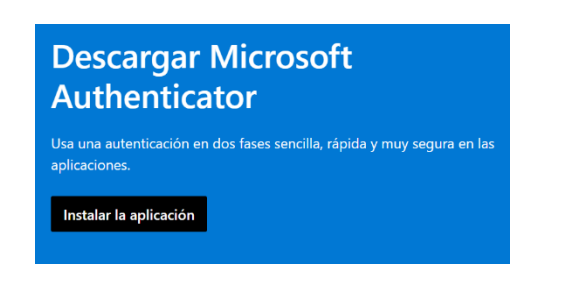

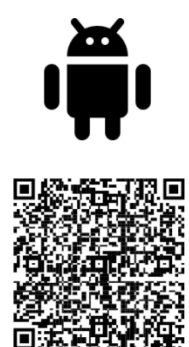

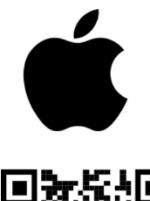

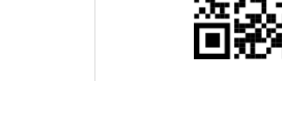

Sexto) Una vez descargada la aplicación en el Teléfono:

- a) Clique en el botón 'Aceptar'.
- b) Clique 'Continuar' (no es necesario clicar el cuadro que pone comparta los datos de uso de la aplicación para mejorar la aplicación).
- c) Pulse 'OMITIR' en la esquina de arriba a la derecha.
- d) Pulse 'Agregar cuenta' o bien, el signo '+' en la zona superior de la pantalla.

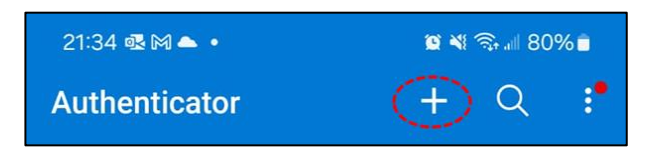

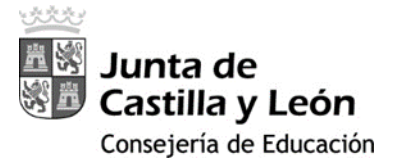

e) Seleccione 'Cuenta Profesional o Educativa' y luego 'Escanear un código QR'.

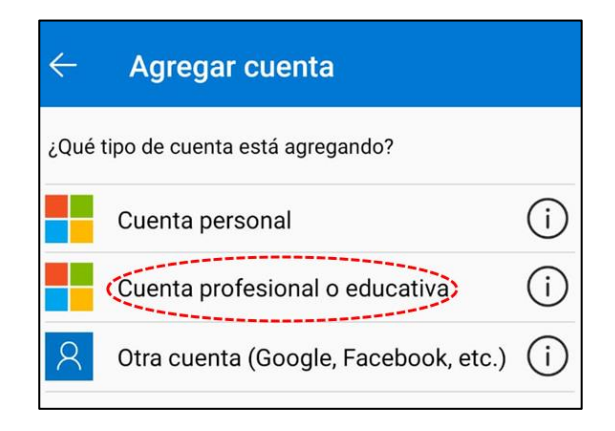

| Agregar una cuenta profesional o<br>educativa |          |  |  |  |  |  |
|-----------------------------------------------|----------|--|--|--|--|--|
| Escanear un código QR                         |          |  |  |  |  |  |
| A Iniciar sesión                              |          |  |  |  |  |  |
|                                               | CANCELAR |  |  |  |  |  |

f) En caso de ser solicitado, acepte el permiso de cámara.

<u>Séptimo</u>) En el *equipo*, pulse "Siguiente" para que genere el código QR a escanear con Microsoft Authenticator:

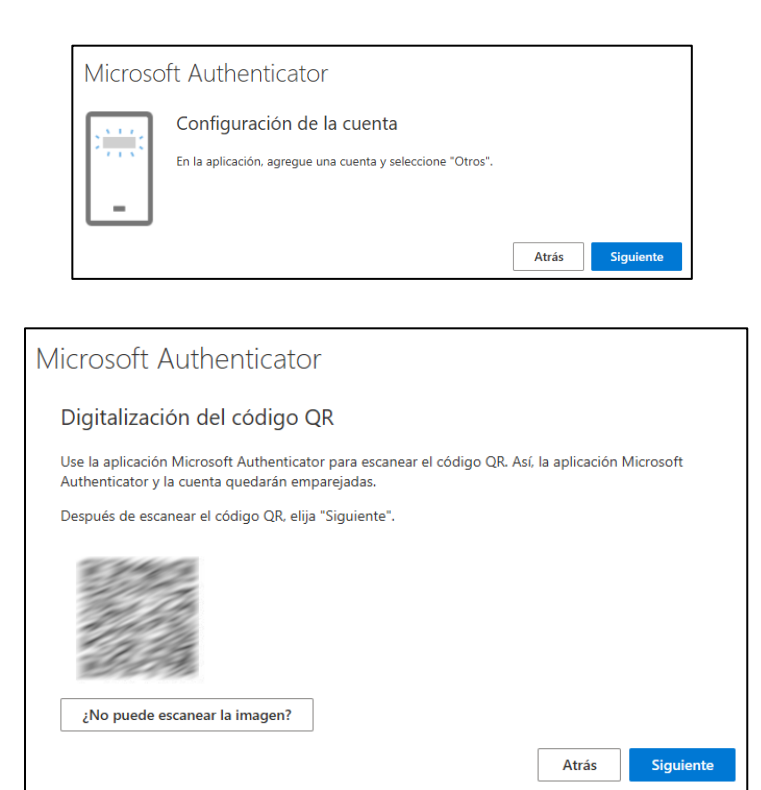

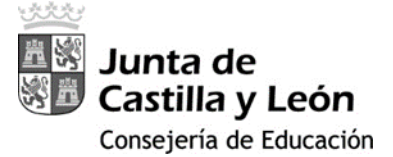

<u>Octavo</u>) Una vez escaneado el código QR, en el *MS Authenticator* aparecerá *Educacyl* y tu *cuenta corporativa*; pulse sobre ella y aparecerá el doble factor de autenticación (un código de 6 dígitos que *cambia cada 30 segundos*).

| Authenticator              | + | Q | ÷            |
|----------------------------|---|---|--------------|
| Educacyl<br>@educa.jcyl.es |   | ( | $\mathbb{D}$ |

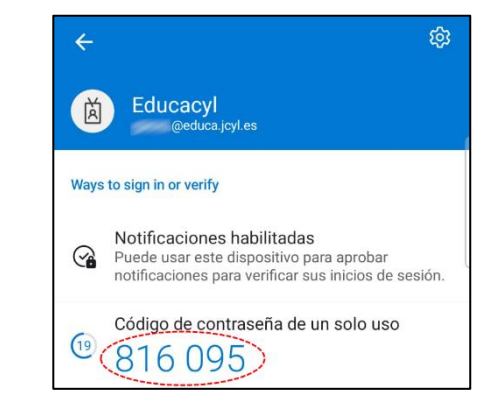

Noveno) En el equipo, tras pulsar 'Siguiente' aparecerá la pantalla que le solicita este código de "doble factor". Escriba el que le indique Microsoft Authenticator y pulse 'Siguiente'.

| Microso    | oft Authenticator                                                                       |
|------------|-----------------------------------------------------------------------------------------|
|            | Especificar el código                                                                   |
| *** ***    | Escriba el código de 6 dígitos que se muestra en la aplicación Microsoft Authenticator. |
| 1 1        | 816095                                                                                  |
| L <b>-</b> |                                                                                         |
|            | Atrás Siguiente                                                                         |

#### Décimo) Finalmente le informa que la configuración ha sido exitosa.

| Correcto                                                                                                    |            |
|----------------------------------------------------------------------------------------------------|------------|
| ¡Muy bien! Ha configurado correctamente la información de seguridad. Elija "Listo" para continu<br>inicio de sesión. | ıar con el |
| Método de inicio de sesión predeterminado:                                                                           |            |
| Aplicación de autenticación                                                                                          |            |
|                                                                                                    | Listo      |

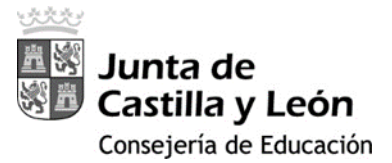

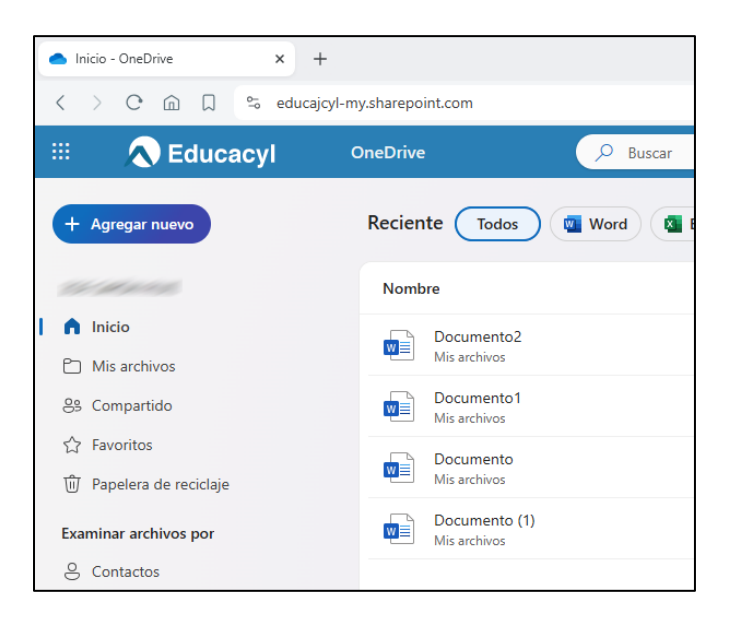

Undécimo) Y accederá a la aplicación Microsoft 365 que eligió al inicio del proceso.

Duodécimo) Las siguientes veces que se le solicite el doble factor lo hará con estas

#### pantallas:

| Microsoft  @educa.jcyl.es Escriba el código Escriba el código que se muestra en la aplicación de autenticación en su dispositivo móvil No volver a preguntar en 180 días | <ul> <li>Microsoft</li> <li>@educa.jcyl.es</li> <li>¿Quiere mantener la sesión iniciada?</li> <li>Haga esto para reducir el número de veces que se le solicita que inicie sesión.</li> </ul> |
|----------------------------------------------------------------------------------------------------|----------------------------------------------------------------------------------------------------|
| Cancelar Comprobar                                                                                                    | No Sí                                                                                                    |

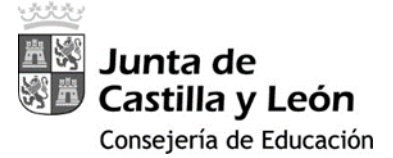

## **3. ACCESO DESDE VARIOS DISPOSITIVOS MÓVILES PARA LA MISMA** CUENTA

Cuando se quiere acceder a las aplicaciones *Microsoft 365* asociadas a una cuenta Educacyl desde más de un dispositivo móvil, hay que instalar y configurar la doble autenticación (2FA) en cada uno de ellos.

Para poder realizar esta actuación **es necesario** que la **autenticación 2FA** esté correctamente **instalada y configurada** en al **menos 1 dispositivo móvil**.

Primero) Acceda a la información de su cuenta de usuario Educacyl dentro de Microsoft. Puede hacerlo desde la dirección <u>https://myaccount.microsoft.com/</u>

> En función de cómo estuviese autenticado, *podrá solicitársele* el *usuario Educacyl* y la *contraseña* y, además, el *código del doble factor* de autenticación generado por el dispositivo móvil que ya tenía configurado el 2FA previamente.

III Mi cuenta 8 Información genera Información de Contraseña Configuración y ℅ Información de seguri seguridad privacidad Dispositivos 6 8 ర్రు Contraseña ga que su contraseña sea más segura o cámbiela si otra persona la conoce. @educa.jcyl.es 🗂 Organizaciones la configuración de su cuenta y cómo se usan sus datos. ón y la infor CAMBIAR CONTRASEÑA VER CONFIGURACIÓN Y PRIVACIDAD හි Configuración y privaci. ACTUALIZAR INFORMACIÓN Por qué no puedo editar? Se Mis inicios de sesión Mis aplicaciones Dispositivos Organizaciones Mis inicios de sesión 😤 Mis grupos e H 8 Enviar comentarios Deshabilite un dispositivo perdido y revise los Vea todas las organizaciones de las que forma /ea cuándo y dónde ha iniciado sesión y compruebe si hay algo que le parezca sospechoso. ADMINISTRAR DISPOSITIVOS ADMINISTRAR ORGANIZACIONES > REVISAR LA ACTIVIDAD RECIENTE > Cerrar todas las sesiones

Una vez que acceda, se mostrará la información general de su cuenta.

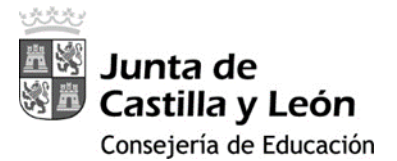

#### Segundo) Acceda al apartado de Información de seguridad y pinche en "Agregar método

de inicio de sesión":

| $\blacksquare$ Mis inicios de sesión $\sim$   |                                                                                                    |          |  |  |  |  |  |  |  |
|-----------------------------------------------|----------------------------------------------------------------------------------------------------|----------|--|--|--|--|--|--|--|
| R Información general R Información de seguri | Información de seguridad<br>Estos son los métodos que usa para iniciar sesión en su cuenta o restablecer su contraseña.                                                                      |          |  |  |  |  |  |  |  |
| Dispositivos                                  | Estás usando el método de inicio de sesión más aconsejable donde es aplicable.<br>Sign-in method when most advisable is unavailable: Token de hardware o aplicación de autenticación: código |          |  |  |  |  |  |  |  |
| 🔦 Contraseña                                  | + Agregar método de inicio de sesión                                                                                                    |          |  |  |  |  |  |  |  |
| Organizaciones                                | Contraseña Última actualización: Cambiar<br>Fecha no disponible Cambiar                                                                                                    |          |  |  |  |  |  |  |  |
| A Configuración y privaci                     | Aplicación de autenticación<br>Contraseña de un solo uso basada en el tiempo (TO                                                                                                    | Eliminar |  |  |  |  |  |  |  |
| Actividad reciente                            | ¿Ha perdido el dispositivo? Cerrar todas las sesiones                                                                                                    |          |  |  |  |  |  |  |  |

**Tercero**) Selecciona que quieres agregar un método de autenticación:

| + A   | gregar método de inicio de sesión                                                |                                              |         |         |                          |          |               |  |
|-------|----------------------------------------------------------------------------------|----------------------------------------------|---------|---------|--------------------------|----------|---------------|--|
|       | Contraseña                                                                       | Última actualización:<br>Fecha no disponible | Cambiar |         |                          |          |               |  |
|       | Aplicación de autenticación<br>Contraseña de un solo uso basada en el tiempo (TC |                                              |         | Elimina | r                        |          |               |  |
| Ha pe | rdido el dispositivo? Cerrar todas las sesione                                   | 5                                            |         |         |                          |          |               |  |
|       |                                                                                  |                                              |         |         |                          |          |               |  |
|       |                                                                                  |                                              |         | r       | Agregar un méto          | do       | ×             |  |
|       |                                                                                  |                                              |         |         | ¿Qué método quiere agre  | gar?     |               |  |
|       |                                                                                  |                                              |         | <       | Aplicación de autenticac | ión      | $\overline{}$ |  |
|       |                                                                                  |                                              |         |         |                          | Cancelar | Agregar       |  |
|       |                                                                                  |                                              |         |         |                          |          |               |  |
|       |                                                                                  |                                              |         |         |                          |          |               |  |

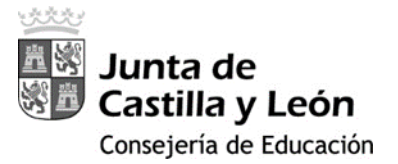

<u>Cuarto</u>) A partir de este momento se muestran las instrucciones para instalar y configurar el 2FA en el nuevo dispositivo móvil, que están descritas en el **apartado** <u>Cuarto</u>) del punto anterior.

| Microsoft | Authenticator                                                                                   | × |  |  |
|-----------|-------------------------------------------------------------------------------------------------|---|--|--|
| 9         | Para empezar, obtenga la aplicación.                                                            |   |  |  |
|           | En el teléfono, instale la aplicación Microsoft Authenticator. Descargar ahora                  |   |  |  |
|           | Después de instalar la aplicación Microsoft Authenticator en su dispositivo, elija "Siguiente". |   |  |  |
|           | Quiero usar otra aplicación de autenticación                                                    |   |  |  |
|           | Cancelar Siguiente                                                                              |   |  |  |

Sigua los pasos, se genera un nuevo QR, y el dispositivo queda añadido.

| $H$ Mis inicios de sesión $\lor$              |                                                                                                    |                                              |         |          |  |
|-----------------------------------------------|----------------------------------------------------------------------------------------------------|----------------------------------------------|---------|----------|--|
| R Información general R Información de seguri | Información de seguridad<br>Estos son los métodos que usa para iniciar sesión en su cuenta o restablecer su contraseña. |                                              |         |          |  |
|                                               | + Agregar método de inicio de sesión                                                                                    |                                              |         |          |  |
| Contraseña                                    | ••• Contraseña                                                                                                    | Última actualización:<br>Fecha no disponible | Cambiar |          |  |
| Organizaciones                                | Aplicación de autenticación<br>Contraseña de un solo uso basada en el ti                                                | empo (TO                                     |         | Eliminar |  |
| Configuración y privaci                       | Aplicación de autenticación<br>Contraseña de un solo uso basada en el ti                                                | emps (IO                                     |         | Eliminar |  |
| S Actividad reciente                          | ¿Ha perdido el dispositivo? Cerrar todas las                                                                            | sesiones                                     |         |          |  |

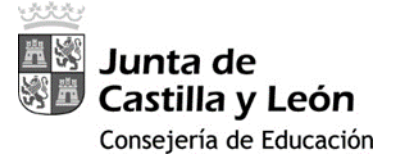

#### 4. Notas

#### Recuerde:

- Cada vez que se ejecuta la *app* Microsoft *Authenticator* genera un código de doble factor diferente. Éste cambia cada 30 segundos.
- II. Reinicio del doble factor de autenticación. En los siguientes casos deberá solicitar este reinicio al servicio de soporte, para poder repetir la configuración del doble factor de autenticación:
  - II.I. *Cambio* de dispositivo móvil.
  - II.II. *Reinstalación* de Microsoft Authenticator.
  - II.III. Borrado su cuenta Educacyl de Microsoft Authenticator.

### 5. Servicio de Soporte

Para obtener soporte y ayuda en la configuración del doble factor de autenticación en aplicaciones Microsoft 365 puede contactar con:

| Correo de soporte | soporte.2fa@educa.jcyl.es |
|-------------------|---------------------------|
|-------------------|---------------------------|